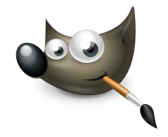

## GIMP PRÁCTICA 03: DIBUJO ARTÍSTICO

En esta práctica aprenderemos como transformar una fotografía a color en un dibujo:

- Descarga una imagen de flores libre de derechos desde <u>Pixabay</u>.
- ◆ Aplica el Filtro→ Detectar bordes→ Arista (ajustando la cantidad a nuestro gusto)
- ◆ Para eliminar el aspecto de negativo fotográfico, en la barra de menú, selecciona Colores → Invertir.
- ◆ Convierte la imagen a blanco y negro: seleccionando, en la barra de menú, **Colores** → **Desaturar**
- $\Rightarrow$  Aclarar u oscurecer la imagen a nuestro gusto, seleccionando Colores  $\rightarrow$  Curvas.
- Exportar la imagen creada como **Práctica\_GIMP\_03\_Dibujo.png**.

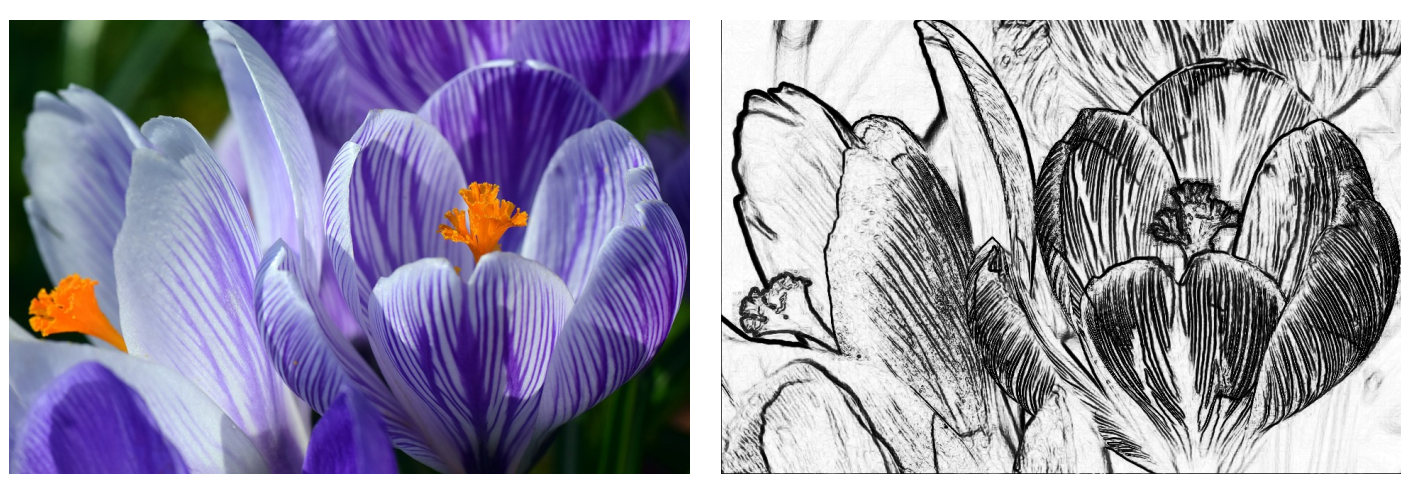

Imagen Original

Resultado

Subir a Google Drive, la imagen original y el archivo creado en esta práctica en una nueva carpeta (Práctica 03).